## Инструкция по установке и настройке

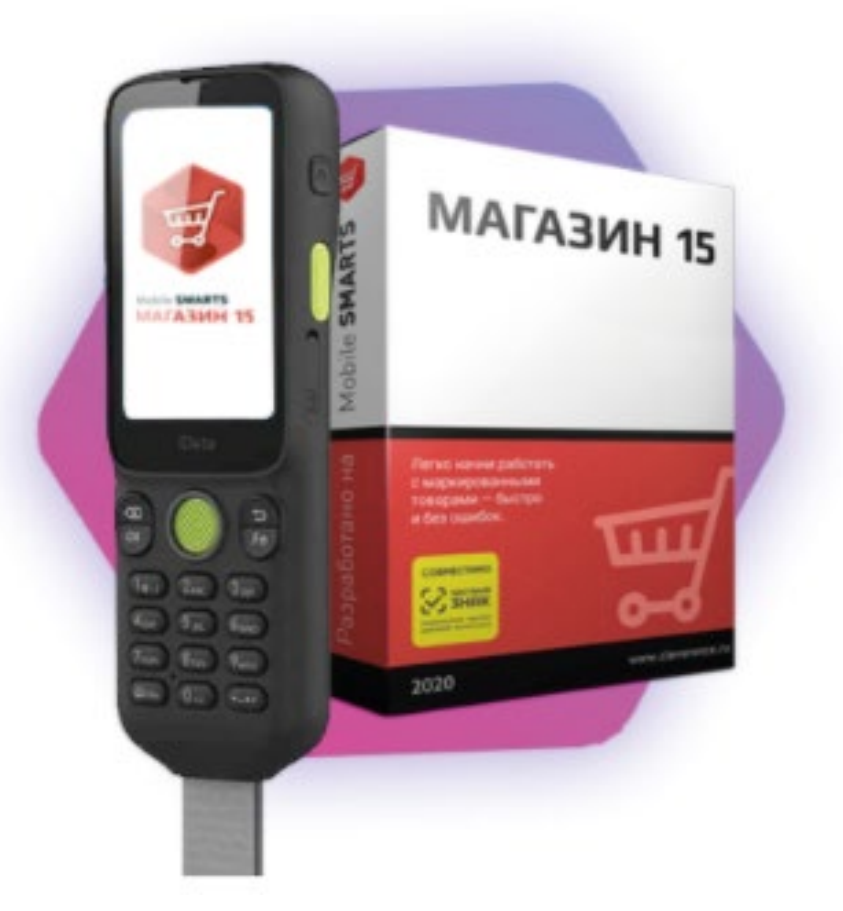

# промо ТСД «всё включено» iData i3 + «Магазин 15»

| Артикул | Название                                                                                                    |
|---------|----------------------------------------------------------------------------------------------------|
| I3-001  | ТСД iData i3 с Клеверенс «Магазин 15» «все<br>включено» Android 10.0 по GMS, 1D/2D сканер iData<br>DS7000pro, Bluetooth, Wi-Fi, 2G/3G/4G (LTE), GSM, GPS,<br>память 2 GB/16 GB, экран 3.2" разрешение 800 х 480,<br>23 клавиши, АКБ 3000 mAh, IP54, камера 8MP, 178<br>грамм, ремешок, адаптер, кабель USB Type-C,<br>защитный чехол, Mobile SMARTS: Магазин 15<br>Продуктовый Базовый, лицензия до 1 сентября 2022г.<br>бесплатно |

Видео обзор: распаковка, комплектация и активация лицензии

## Шаг первый:

## Установка программы «Магазин 15» на ПК

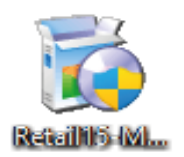

Для установки на ПК необходимо **скачать** специальный мастер установки по ссылке <u>Retail15.InstallWizard.exe</u> и запустить (открыть скачанный файл).

После запуска, откроется окно установщика.

В открывшемся окне нажмите «Далее».

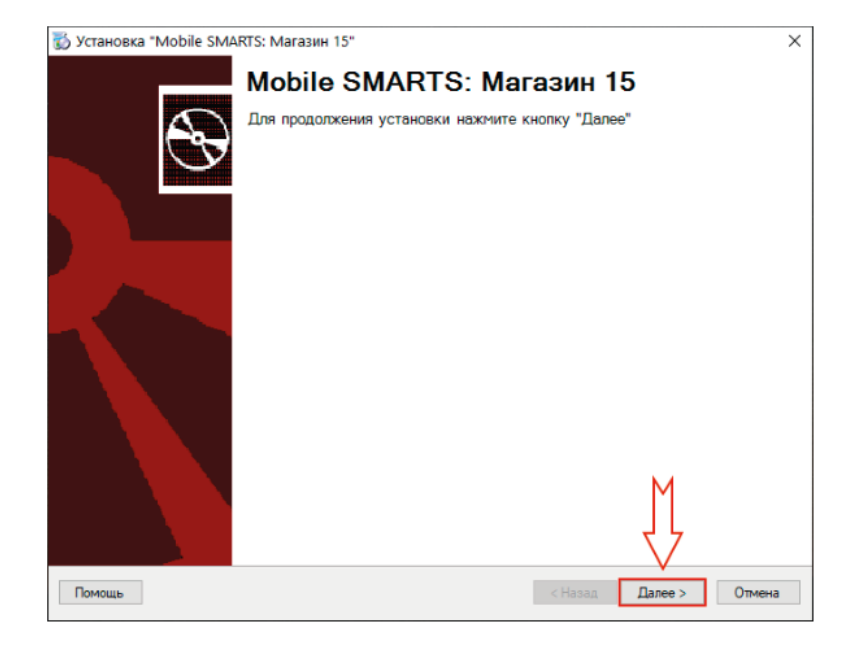

В следующем окне примите условия лицензионного соглашения и нажмите «Далее».

Теперь можно приступить к настройке «Магазин 15» сразу с помощью установшика.

Необходимо выбрать тип учетной системы, с которой будет работать «Магазин 15» для обмена данными с мобильным устройством (ТСД).

| включающих в себя програмыное обесп<br>на соответствующих носителях, а т<br>чалектро блю документацию, любы<br>предот сляемые Клеверенс как в сос<br>Клее не, а также все обновления и<br>Я примимаю условия пящензионного соглашения | ччение, как клиентское, так и серверное, записанное<br>акже печатные материалы и «встроенную» или<br>е значки, пвображения или звуховые файлы,<br>таке програмонного обеспечения,<br>дополнения програмыного обеспечия (далее все у |
|----------------------------------------------------------------------------------------------------|----------------------------------------------------------------------------------------------------|
| Помощь                                                                                                    | <Назад Далее > Отмена                                                                                                    |

| Установка "Mobile SMARTS: Магазин 15"                                          |                           | ×      |
|--------------------------------------------------------------------------------|---------------------------|--------|
| К чему подключаемся                                                            |                           |        |
| Выберите тип учетной системы, к которой будем подключаться                     |                           |        |
| 0.5                                                                            |                           |        |
| О цемонстрационная саза<br>Пля сличающителя с финкционалом послякта Магазан 15 |                           |        |
| 13                                                                             |                           |        |
| • 1С.Предприятие 8                                                             |                           |        |
| Если будете работать с базой данных на платеорме 1С:Предприятие                |                           |        |
| O 1C-Papyc                                                                     |                           |        |
| Если будете работать с базой данных на разработанной контонией 1С-Рарус        | ç.                        |        |
| CynwpMar-2000                                                                  |                           |        |
| Если будете работать в учетной системе СуперМаг-2000                           |                           |        |
| O SAP B/3                                                                      |                           |        |
| Для реализации самостоятельной интеграции с SAP R/3                            |                           |        |
| Mcmadt Dynamica AX (Avanta)                                                    |                           |        |
| Для реализации самостоятельной интеграции с Morosoft Dynamics AX (Akapt        | a)                        |        |
| O MSSQL dasa samuri                                                            | M                         |        |
| Для реализации самостоятельной интеграции с MSSQL                              |                           |        |
|                                                                                | 77                        |        |
| -                                                                              | V                         |        |
| 1 IOMOLLE-                                                                     | <habaa llanee=""></habaa> | Utmena |

Выбрать конкретную конфигурацию 1С из списка которую вы используете.

🖏 Установка "Mobile SMARTS: Maraзин 15"

Выбор совместимого программного обеспечения Выберите, с чем будете работать

Программа поставляется с готовыми средствами интеграции. В колонках справа для справки указано, на каких уровнях лицензии доступна та или иная интеграция. Выберите из списка тот один способ интеграции и ту систему, которая вам нужны, и нажмите "Далее".

|    | Наименование                                                                            | Мининтун | Базовыя | Расширенный | Меганари | ~ |
|----|-----------------------------------------------------------------------------------------|----------|---------|-------------|----------|---|
| 0  | 1С: Управление нашей (небольшой) Фирмой 1.6, до<br>версии 1.6.25                        | ~        | ~       | ~           | ~        |   |
| 0  | <ol> <li>Управление нашей (небольшой) фирмой 1.6, с<br/>верски 1.6.25 и выше</li> </ol> | ~        | ~       | ~           | ~        |   |
| 0  | 1С: Управление небольшой фирмой для Украины 1.6                                         | ~        | ~       | ~           | ~        |   |
| 0  | ШТРИХ-М: Торговое предприятие 5.2                                                       | ~        | ~       | ~           | ~        |   |
| 0  | ШТРИХ-М: Продуктовый магазин 5.2                                                        | ~        | ~       | ~           | ~        |   |
| 0  | ШТРИХ-М: Розничная торговля 5.2                                                         | ~        | ~       | ~           | ~        |   |
| 0  | ШТРИХ-М: Розничная сеть 5.2                                                             | ~        | ~       | ~           | ~        |   |
| 0  | ШТРИХ-М: Магазин 5.2                                                                    | ~        | ~       | ~           | ~        |   |
| ۲  | ШТРИХ-М: Торговое предприятие 7.0                                                       | 1        | 1       | 1           | 1        |   |
| ۲. |                                                                                         |          |         |             | >        |   |
| ſ  | јомоще                                                                                  |          | < Назад | Далее >     | Отмена   |   |

| Выбор уровня лицензии<br>Выберите вариант Функционала, с которым будете работать                                                                                                    |                                                                                                    |
|----------------------------------------------------------------------------------------------------|----------------------------------------------------------------------------------------------------|
| Магазич 15, Маналия     Поронотр опреволчание, работа с докулентизна оббр штринисадов и иневентаризация созденных на ТСД для последующей запрувания с работа с докулентизна оббр штринисадов и иневентаризация созденных на ТСД для последующей запрувания с адокуление попрации в Магазине 15. Добавляется возможность работы по вытружение наколадичиния. Прососта и ССД для Возможное наколадичиния ТСД возможность пенати этемато и ценентов на тСД Возможность работы геневоцикся операция для ТСД.     Магазин 15, Расширенной уровен е розможность работы в онлайне, возможность добавлять свои собственные операции для ТСД.     Магазин 15, Расширенной уровен е розможность работы в онлайне, возможность добавлять свои собственные операции для ТСД.     Магазин 15, Магазирант     Вой что есть в расшаренном уровен е коллекственая работа. | ВАЖНО!<br>В окне выбора уровня лицензии<br>необходимо выбрать уровень<br>«Магазин 15, Базовый с<br>Маркировками». |
| Поноца Сназад Далее > Отмена                                                                                                    |                                                                                                    |

#### В следующем откне выбирайте вариант работы "ПРОДУКТОВЫЙ"

|       |       | Вариант развертывания    | Маркированная продукция                             | Печать марок    | Дополнительные операции                                                |
|-------|-------|--------------------------|-----------------------------------------------------|-----------------|------------------------------------------------------------------------|
| 0     | AET   | C EFANC + MOTH           | Алкоголь и табак                                    | Нет             | Сбор алкоголя, Поступление алкого<br>Списание алкоголя, Возврат алкого |
| 0     | AK    | с Кировкой               | Обуеь и легкая промышленность                       | Да              | Маркировка остатков                                                    |
| 0     | AL    | с МДЛП (для самостоят    | Пекарственные<br>препараты                          | Нет             | Нет                                                                    |
| C     | AM    | с Мобильным кассиром (   | Нет                                                 | Нет             | Продажа                                                                |
| 0     | A.,   | Продуктовый без ЕГАИС    | Пиво, табак, молоко, вод                            | Да              | Маркировка остатков                                                    |
| •     | AG    | Продуктовый              | Крепкий алкоголь, пиво                              | Да              | Сбор алкоголя. Поступление алкого                                      |
| <     |       |                          |                                                     |                 | 3                                                                      |
| < Not | de SM | ARTS: Marasen 15 ПРОДУКТ | ОВЫЙ, БАЗОВЫЙ для «Штри<br>ПИВО, ТАБАК, МОДОКО, ВОЛ | M: Toprosoe npe | ><br>дприятие 7.0» / для работы с<br>УВь. ЛУХИ ШИНЫ и техном по        |

×

Выберете способ использования мобильных устройств (ТСД), подключенных к базе «Магазина 15» — В разных местах..

| 🖏 Установка "Mobile SMARTS: Магазин 15"                                                                                                    | ×   |
|----------------------------------------------------------------------------------------------------|-----|
| Способ использования мобильных устройств                                                                                                    |     |
| Выберите вариант использования мобильных устройств, от этого зависит дальнейшая<br>настройка.                                                                                                    |     |
| О Всё на одном ПК                                                                                                    |     |
| Все программы будут установлены на одном компьютере или ноутбуке, мобильное устройство будет<br>обмениваться только с ним (без использования Интернета).                                                                      |     |
| О В частной компьютерной сети или VPN                                                                                                    |     |
| Мобильные устройства будут работать в локальной сети предприятия или в точках продаж / на складах с настроенным VPN, при этом за доступность сервера и приложений отвечает системный администратор.                           |     |
| В разных местах                                                                                                    |     |
| Мобильные устройства будут использоваться далеко от центрального сервера, например в точках продаж, на<br>выезде, на складах и вообще везде, с выходом в обычный интернет без VPN.                                            |     |
| Экспертная настройка                                                                                                    |     |
| Например, одна часть устройств будет обращаться к серверу по локальной сети (например, на складе или производстве), а другая часть будет использовать публичные сети или другой доступ (например, в магазинах или на выезде). |     |
| M                                                                                                    |     |
| Помощь Казад Далее > Отме                                                                                                    | ана |

#### В этом окне нужно выбрать третий пункт «В разных местах»:

База «Магазина 15» и подключенные к ней ТСД будут обмениваться максимально просто при помощи сети Интернет. Данный функционал требует регистрации в личном кабинете на сайте компании «Клеверенс».

После нажатия кнопки «Далее» можно приступать к настройке базы «Магазина 15».

Мастер настройки выполнит первоначальную настройку базы, пропишет необходимые начальные значения, для подключения в конфигурационную базу по данным, которые вы укажете.

Переходите на следующую страницу.

## Шаг второй: Настройка базы «Магазина 15»

Мастер настройки выполнит первоначальную настройку базы, пропишет необходимые начальные значения, для подключения в конфигурационную базу по данным, которые вы укажете далее.

В открывшемся окне нажмите «Начать»

| Начало                                      |                      |                     |  |
|---------------------------------------------|----------------------|---------------------|--|
| Этот мастер поножет вам пошагово выполнить  | настройку установлю  | ной вани програнны. |  |
| астрояна необходина для корректной реботь   |                      |                     |  |
| нинательно отнеситесь к тону, что вы указые | нете на кахдон экран | e.                  |  |
| ітобы приступить к настройке какните "Начат | ть" влиду скона.     |                     |  |
|                                             |                      |                     |  |
|                                             |                      |                     |  |
|                                             |                      |                     |  |
|                                             |                      |                     |  |
|                                             |                      |                     |  |
|                                             |                      |                     |  |
|                                             |                      |                     |  |
|                                             |                      |                     |  |
|                                             |                      |                     |  |
|                                             |                      |                     |  |

Настройка встроенного обмена через Интернет в следующем окне нажмите «Далее» и вы будете перенаправлены на страницу регистрации и авторизации на сайте.

| <ul> <li>Мастер настройки</li> <li>— — — — — — — — — — — — — — — — — — —</li></ul>                                                                                     | Главная / Авторизация                                                                        |
|----------------------------------------------------------------------------------------------------|----------------------------------------------------------------------------------------------|
| Авторизация в личном кабинете Cleverence                                                                                                    | Авторизация                                                                                  |
| Для напальсевния обнина чарка интернет наобходина правалать в бале учеткую запись на салте Клаварене.<br>Населите Далие для пересода на стремеця акторизации на салти. | Войти как пользователь<br>Я маккс f Facebook В Vuontakte<br>С Фооде<br>Войти используя логин |
| Roncup Hanna Papagers Davie Roopers                                                                                                    | Паропы:<br>Войти<br>Забыли паропь?                                                           |

После авторизации, на экране появится сообщение, что база Магазин 15 подключена к сервису обмена через Интернет.

Можно нажимать «Далее» и переходить к настройке 1С.

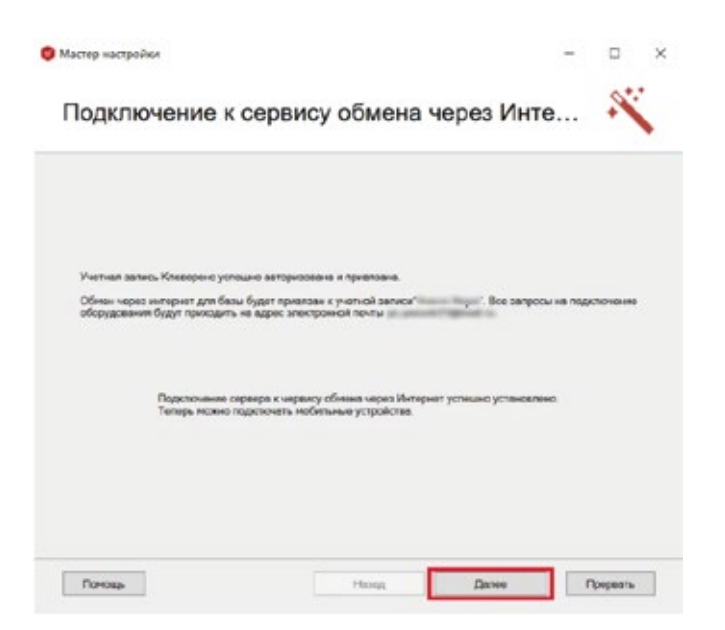

## Настройка и подключение 1С

Выберите базу 1С. Конфигурация должна совпадать с ранее выбранной.

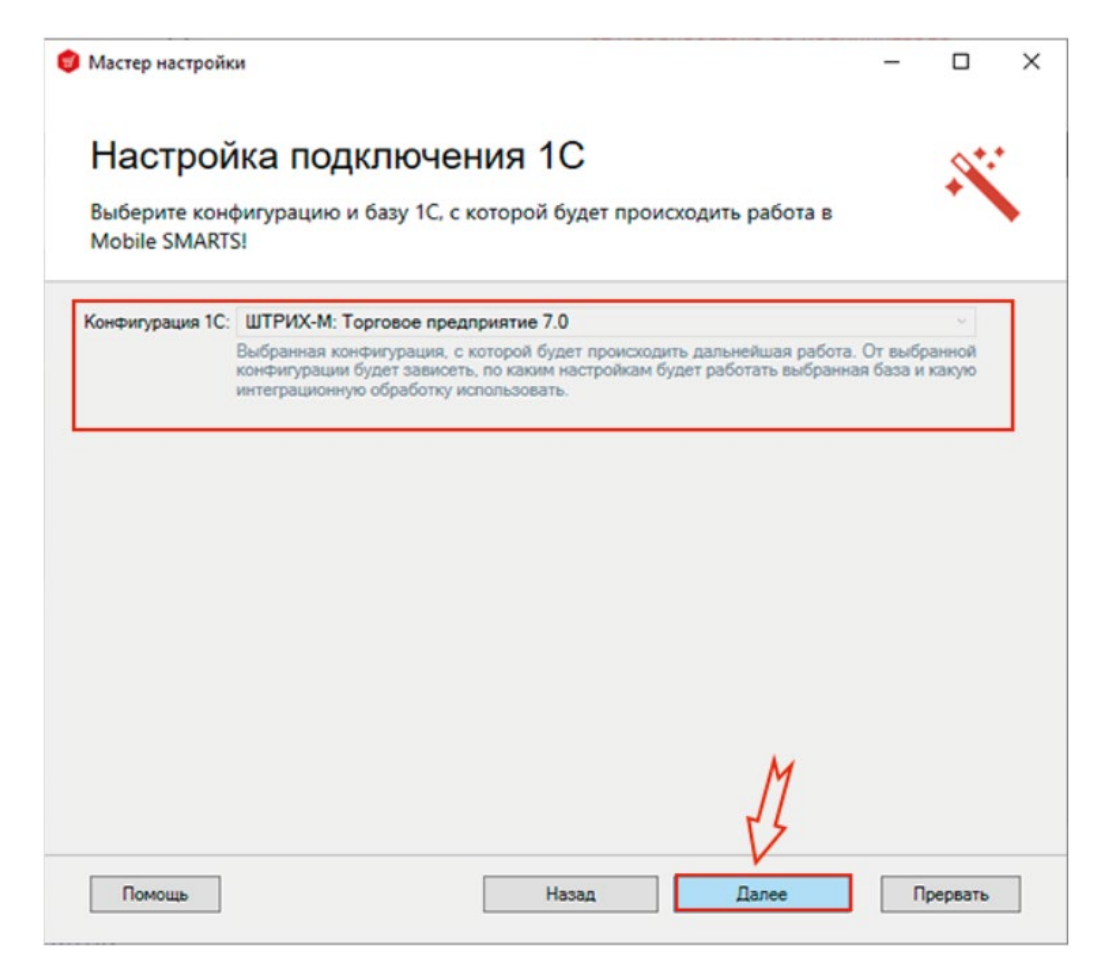

В открывшемся окне выберите способ подключения и настройки 1С автоматический.

#### Настройка подключения 1С

Выберите конфигурацию и базу 1С, с которой будет происходить работа MobileSMARTS!

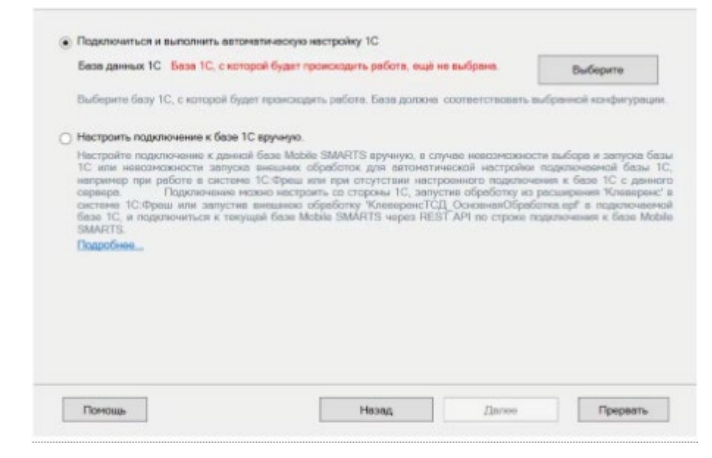

Выберите нужную базу 1С из установленных на вашем ПК. Конфигурация должна совпадать с ранее выбранной.

После выбора нужной базы в строке «Папка/Адрес» отобразится строка подключения к базе на вашем ПК. Также данный адрес можно ввести вручную.

После нажатия «Далее» можно переходить к настройке обработки.

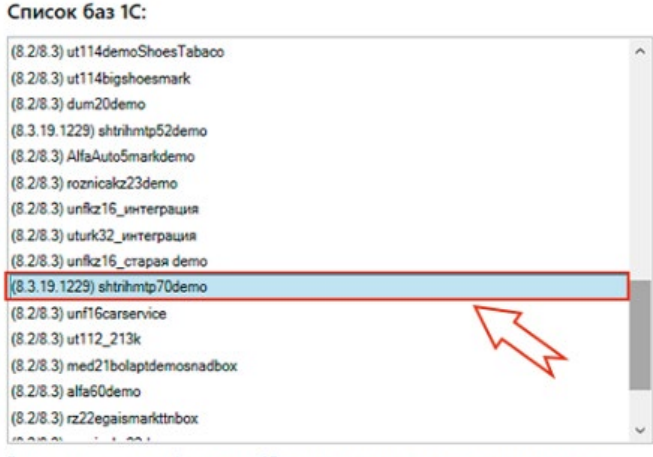

В списке приведены все базы данных 1С, зарегистрированные на вашем компьютере, вне зависимости от указанной конфигурации.

#### Подключаемая база 1С:

Выбор базы данных 1С

|                                                                                                    | L. |         |
|----------------------------------------------------------------------------------------------------|----|---------|
| Папка/Адрес: Srvr="VM-Server2019-PSG-1C";Ref="shtrihmtp70demo";                                                                    |    |         |
| Выберите базу из списка или введите путь к файловой или серверной ба<br>подключения базы 1С, если в списке нет нужной вам базы 1С. | 10 | формате |

M

Отмена

OK

| Настройн                                                                        | ка подн                         | ключения 1С                                                                    | 9                                                                 |
|---------------------------------------------------------------------------------|---------------------------------|--------------------------------------------------------------------------------|-------------------------------------------------------------------|
| ыберите конфи                                                                   | игурацию и                      | базу 1С, с которой будет происход                                              | ф 🔶                                                               |
| MARTSI                                                                          |                                 |                                                                                |                                                                   |
|                                                                                 |                                 |                                                                                |                                                                   |
| Подключиться и п                                                                | так атимполиа                   | зиатическую настройку 1С                                                       |                                                                   |
| База данных 1С                                                                  | Имя базы                        | shtnihmtp70demo                                                                | Изменить                                                          |
|                                                                                 | Версия 1С:                      | 8.3.19.1229                                                                    | s and the second                                                  |
|                                                                                 | Папка/адрес:                    | Snr="VM-Server2019-PSG-1C";Ref="shtnit                                         | untp70demo";                                                      |
| Paderane fany 1                                                                 | C c sourcest for                | пет происходить работа База полжна, сос                                        | mentres and and and an                                            |
| Desceptive basy in                                                              | u, c soropos oj                 | per riponovojane periora, pese geroora, coo                                    | претстровать выпранной кончеку                                    |
| Настроить подкл                                                                 | очение к базе                   | 1С вручную.                                                                    |                                                                   |
| Настройте подкл                                                                 | ючение к данн                   | ой базе Mobile SMARTS вручную, в случае                                        | е невозможности выбора и запуск                                   |
| 10 или невозмо                                                                  | кности запуся<br>зботе в систем | а внешних обработок для автоматичеся<br>не 1С:Фреш или при отсутствии настроен | кой настройки подключаемой ба<br>ного подключения к базе 1С с д   |
| Houtesch ubu ho                                                                 | Тодключение и                   | искно настроить со стороны 1С, запустив                                        | обработку из расширения "Клеве<br>сновнаяОбработка.epf" в подклю- |
| сервера.                                                                        | и или запусти                   | a premilion copporting releasementation                                        |                                                                   |
| сервера. П<br>системе 1С:Фрес<br>базе 1С, и подил<br>SMARTS                     | ш или запусти<br>кочиться к тек | ywell Gase Mobile SMARTS vepeo REST A                                          | P1 по строке подключения к базе                                   |
| сервера. П<br>системе 1С:Фрес<br>базе 1С. и подкл<br>SMARTS.<br>Подробнее       | ш или запусти<br>изчиться к тек | yuen Gase Mobile SMARTS vepes REST A                                           | P1 по строке подключения к базе                                   |
| сервера. П<br>систене 1С.Фрес<br>базе 1С. и подкл<br>SMARTS.<br>Подробнее       | ш или запусти<br>кочиться к тек | yuuen 6ase Mobile SMARTS vepeo REST A                                          | P1 по строке подключения к базе                                   |
| осревно при ро<br>осревно по по<br>базе 1С. ч подкл<br>SMARTS.<br>Подробнее     | ш или залусти<br>ючиться к тек  | а инализи обрасону токазерани ССТ<br>ущей базе Mobile SMARTS через REST A      | P1 по строке подключения к базе                                   |
| окренер, тра ре<br>скренер, 10-9 ре<br>бере 10, и подит<br>SMARTS.<br>Подробнее | ш или запусти<br>ночиться к тек | a andanasi oopacony rosacpani (ELC)<br>yuwell dase Moble SMARTS vepes REST A   | PI по строке подключения к базе                                   |

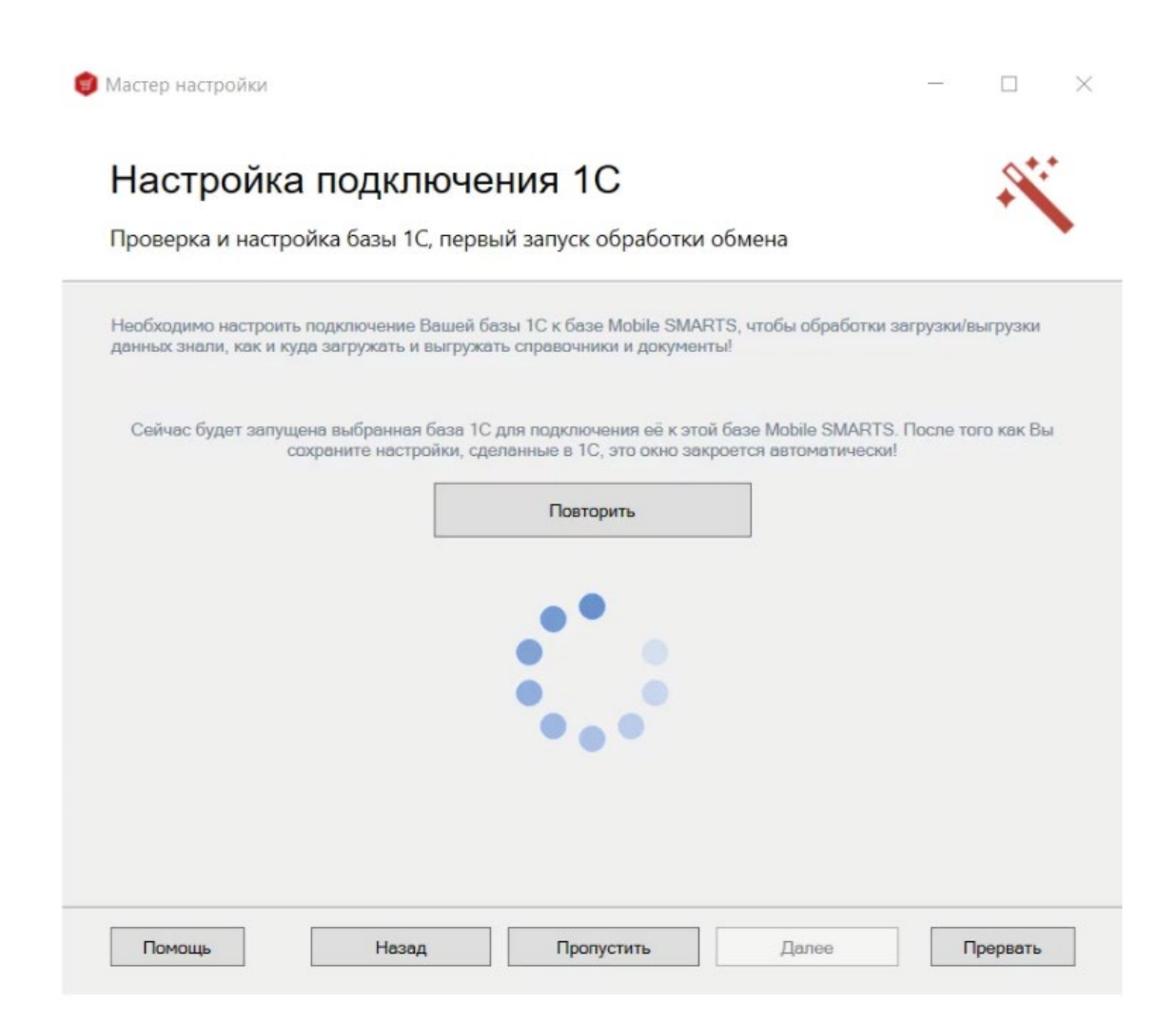

Если вы увидите окно с предупреждением безопасности платформы 1С, нажмите «Да». Если после этого запуск обработки остановится, то нажмите кнопку «Перезапустить обработку» один или несколько раз. После того как первый запуск будет выполнен, база 1С автоматически закроется, и мастер настройки базы магазин 15 перейдет к следующему окну.

Если появилось данное сообщение, необходимо повторить процедуру подключения, либо вручную запустить обработку из папки базы.

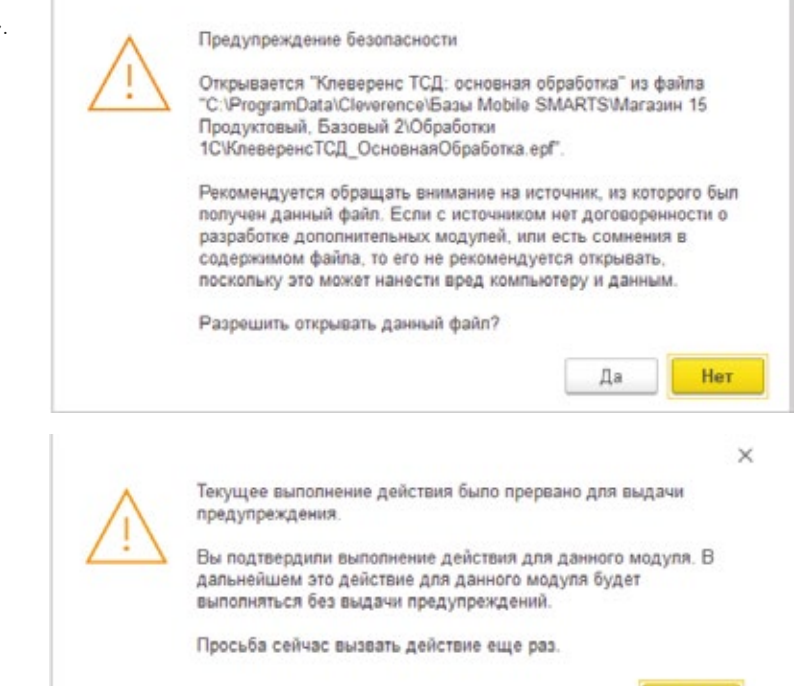

## Шаг третий:

# Настройки обмена справочниками в базе «Магазина 15»

| $\leftarrow  \rightarrow $ | Клеверенс: Магаз                        | ин 15 Продун |
|----------------------------|-----------------------------------------|--------------|
| Торговый объе              | кт:                                     | * × 0        |
|                            | Выгрузить<br>справочники                |              |
| (                          | Открыть окно обме<br>справочников и печ | ена<br>ати   |
|                            | Открыть окно обмена документа           | ми           |
|                            | Показать                                |              |

Для начала работы требуется выгрузить справочники в базу Магазин 15 или на ТСД. Справочники можно выгружать вместе или по отдельности, предварительно выполнив их отбор и настройку.

Список справочников, доступных для выгрузки. Выберите нужные вам справочники:

| Сохранить и закрыть Сохранить |                |                                           |                  | анить в файп 📑 Восстановить из файла |                |                  |                     |                     |    |           |        |
|-------------------------------|----------------|-------------------------------------------|------------------|--------------------------------------|----------------|------------------|---------------------|---------------------|----|-----------|--------|
| В                             | ыгружать номе  | энклатуру документа пр                    | и выгрузке докум | ента                                 |                |                  |                     |                     |    |           |        |
| 000                           | ить номенклат) | ру для выгрузки по:                       | 0                | позиций (0 - не)                     | разбивать)     | ?                |                     |                     |    |           |        |
| N                             | становить пом  | х по наименованию и з                     |                  |                                      |                |                  |                     |                     |    |           |        |
| 5.4                           | crom soman, u  | afinati pacopara tapa                     | ipa              |                                      |                |                  |                     |                     |    |           |        |
|                               | Bufinan, are   |                                           | A Dofamera       | A Vanan                              | B. B. mar      | am, m. fraux. in | Ourner a fe         | 21120-10            |    |           |        |
|                               | Dowparb bee    | LI CHAID BCO                              | • Доодрать       | • 7дагать                            | -0 DBID3       | зить выоранные   | Orand Initia Borogo | annoio              |    |           |        |
|                               | Выгружать      | Наименование                              | Выгрузка         | Предпр                               | осмотр и       | Очистка справоч. | Способ выгру        | Имя макета ИО       | Пр | Настройка | Очищат |
|                               | •              | Номенклатура                              | Выгрузка         | Предпр                               | осмотр и       | Очистка справоч  | По умолчанию        | Наненклатура        |    | Настроить |        |
| m                             | -              | Характеристики но                         | Выгрузка.        | Предпр                               | осмотр и       | Очистка справоч  | По умолчанию        | Характыристики      |    | Настроить |        |
| £7                            | ~              | Контрагенты                               | Выгрузка         | Предпр                               | Предпросмотр и |                  | По умолчанию        | Контраленты         |    | Настроить |        |
| e                             | ~              | Склады (места хра                         | Выгрузка         | Предпр                               | Предпросмотр и |                  | По умолчанию        | По умолчанию Скласы |    | Настроить |        |
| F                             | ~              | Остатки номенклату.                       | Выгрузка         | Предпр                               | Предпросмотр и |                  | По умолчанию        | Остатки             |    | Настроить |        |
| æ                             |                | Цены номенизатуры                         | Выгружа          | Предпр                               | Предпросмотр и |                  | По умолчанию        | Llaread             |    | Настроить |        |
| P                             | ~              | Серии номенклатуры                        | Выгрузка         | Предпр                               | осмотр и       | Очистка справоч  | По умолчанию        | Серин               |    | Настроить |        |
| e                             | ~              | Ячейки                                    | Выгрузка         | Предпр                               | осмотр и       | Очистка справоч  | По умолчанию        | Anata               |    | Настроить |        |
| 1                             |                | Дополнительные ре                         | Выгрузка         | Предпр                               | осмотр и       | Очистка справоч  | По умолчанию        | ДопРеканзиты        |    | Настроить |        |
| _                             |                | Транспортные упак Выгрузка Предпросмотр и |                  |                                      |                |                  |                     |                     |    |           |        |

## Шаг четвёртый:

# Настройки обмена документами в базе «Магазина 15»

Для выгрузки документов на ТСД или загрузки документов в 1С следует выбрать в обработку "Открыть окно обмена документами".

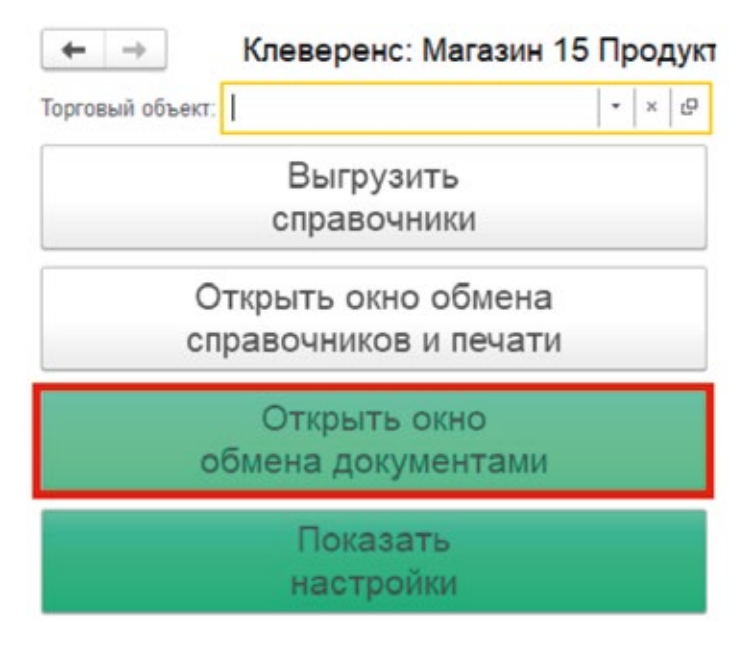

Документы для выгрузки из 1С на ТСД находятся в левой части (1), Документы для загрузки в 1С находятся в правой части (2).

Выберите нужные вам документы:

| ← → Knesep<br>Докуласница 1C<br>© Обналить Ø Ø                                                                                                    | ренс: Обмен документами                                                                                                    |            | Документы Мо<br>С Обновить | bile SMARTS |       | • Вростан | нинова до | rjsandrim | 🔶 Загрузењ и 10 | 2               | 1 ×<br>Euge + |
|----------------------------------------------------------------------------------------------------|----------------------------------------------------------------------------------------------------|------------|----------------------------|-------------|-------|-----------|-----------|-----------|-----------------|-----------------|---------------|
| Ссытка                                                                                                    | Намер Каличества-спрок                                                                                                    |            | Zara cost                  | aven Haaren | Crpox | Строк     | Catr      | the rena. | Stee nets pa    | Дага завершения | Vier Scored   |
| Поступление поваров                                                                                                    | TEPT-000001 or 03 TEPT-0 31                                                                                                    |            |                            |             |       |           |           |           |                 |                 |               |
| Поступление текаро     Поступление текаро     Поступление тека | Выберите вариант выпрузки для документа Поступлени і — ×<br>В. Велуумп. × Зараль.<br>Вариан випузки. через Интернет по вкупроной сели<br>Водите ПАН код устройства или ви/серите устройство из списка для назначения документа.<br>Важдите ПАН код чухного устройства<br>Важдите ПАН код чухного устройства |            |                            |             |       |           |           |           |                 |                 |               |
| Паступление товаро                                                                                                    | ГВА-1-нод Устрайство                                                                                                    |            |                            |             |       |           |           |           |                 |                 |               |
| Поступление товаро                                                                                                    | M116, (@DATA-I3-E-2217017)                                                                                                    |            |                            |             |       |           |           |           |                 |                 |               |
| Поступление товеро                                                                                                    |                                                                                                    | •          |                            |             |       |           |           |           |                 |                 |               |
| Поступление говаро                                                                                                    |                                                                                                    |            |                            |             |       |           |           |           |                 |                 |               |
| Поступление говаро                                                                                                    |                                                                                                    |            |                            |             |       |           |           |           |                 |                 |               |
| Поступление товаро                                                                                                    |                                                                                                    | <b>3</b> - |                            |             |       |           |           |           |                 |                 |               |
| Поступление товаро                                                                                                    |                                                                                                    | -18        |                            |             |       |           |           |           |                 |                 |               |
| Паступление говаро                                                                                                    |                                                                                                    | -          |                            |             |       |           |           |           |                 |                 |               |
| Floctythouse topapol                                                                                                    |                                                                                                    |            |                            |             |       |           |           |           |                 |                 |               |

После настройки обменасправочников и документов можно приступать к настройке уже установленного на ТСД мобильного приложения «Магазин 15» и подключению к базе.

## Шаг пятый:

# Настройка на ТСД «Магазин 15», подключение к базе и активация

Для вас мы уже сделали предварительную установку мобильного приложения на ТСД.

Вам нужно включить ТСД, запустить мобильное приложение "Магазин 15" и подключить к базе Магазин 15.

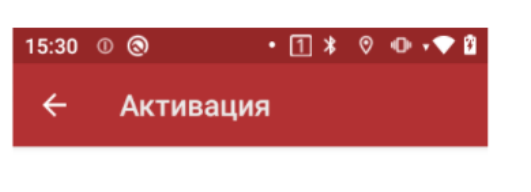

Приложение находится в демонстрационном режиме. Чтобы активировать лицензию, необходимо подключиться к реальной базе.

<u>Читать подробнее</u>

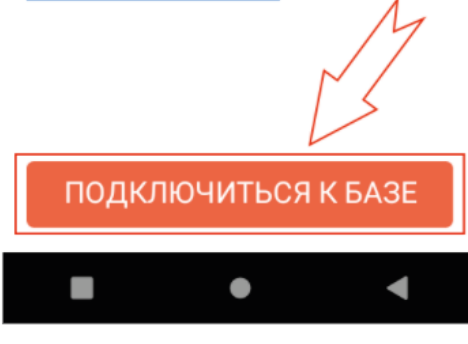

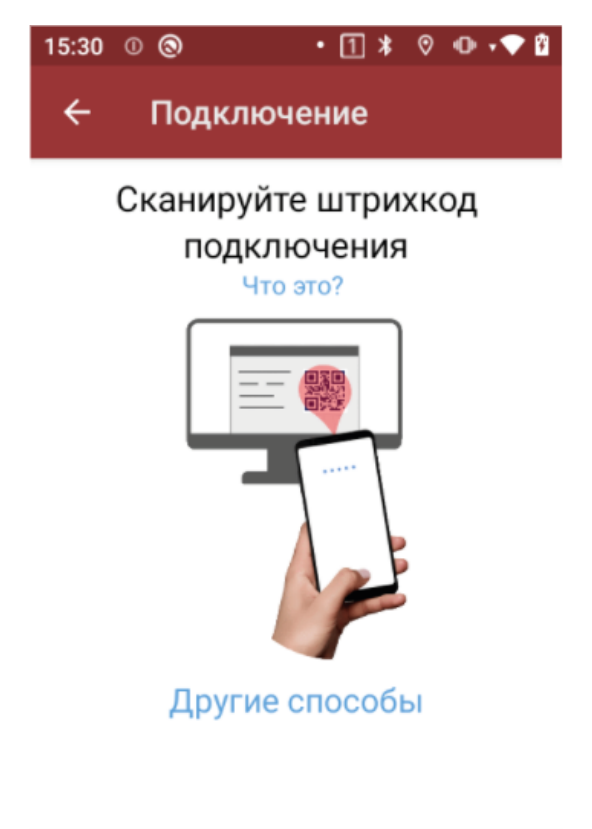

Для того, чтобы подключиться к базе, необходимо сканировать QR-код подключения к базе или выбрать базу из доступных на сервере.

Отсканировать QR-код базы «Магазин 15» можно с экрана ПК.

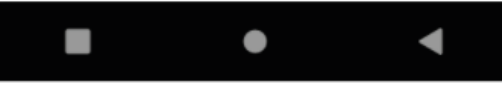

#### С экрана ПК сканируйте QR-код базы Магазин 15 тем ТСД что подключаете

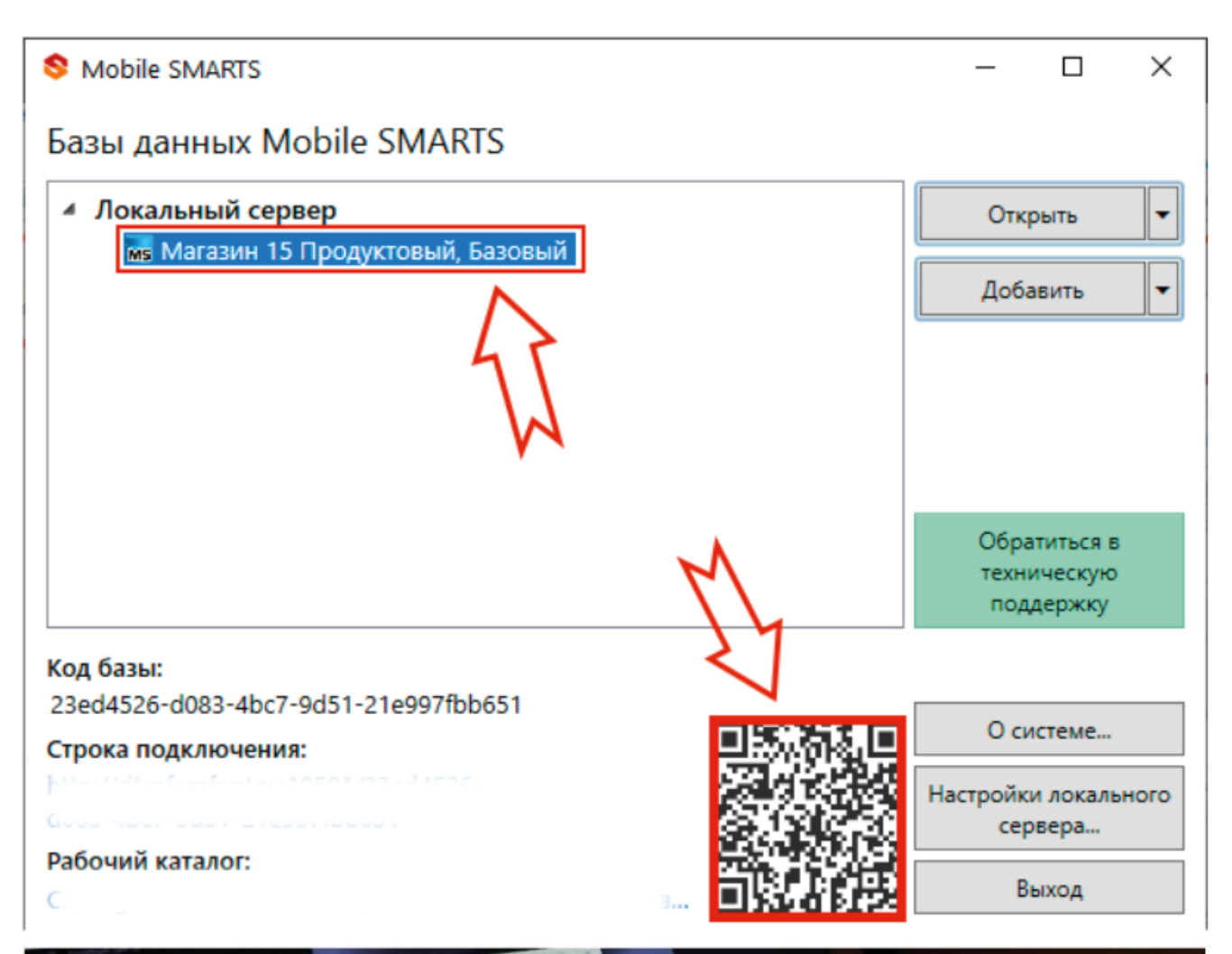

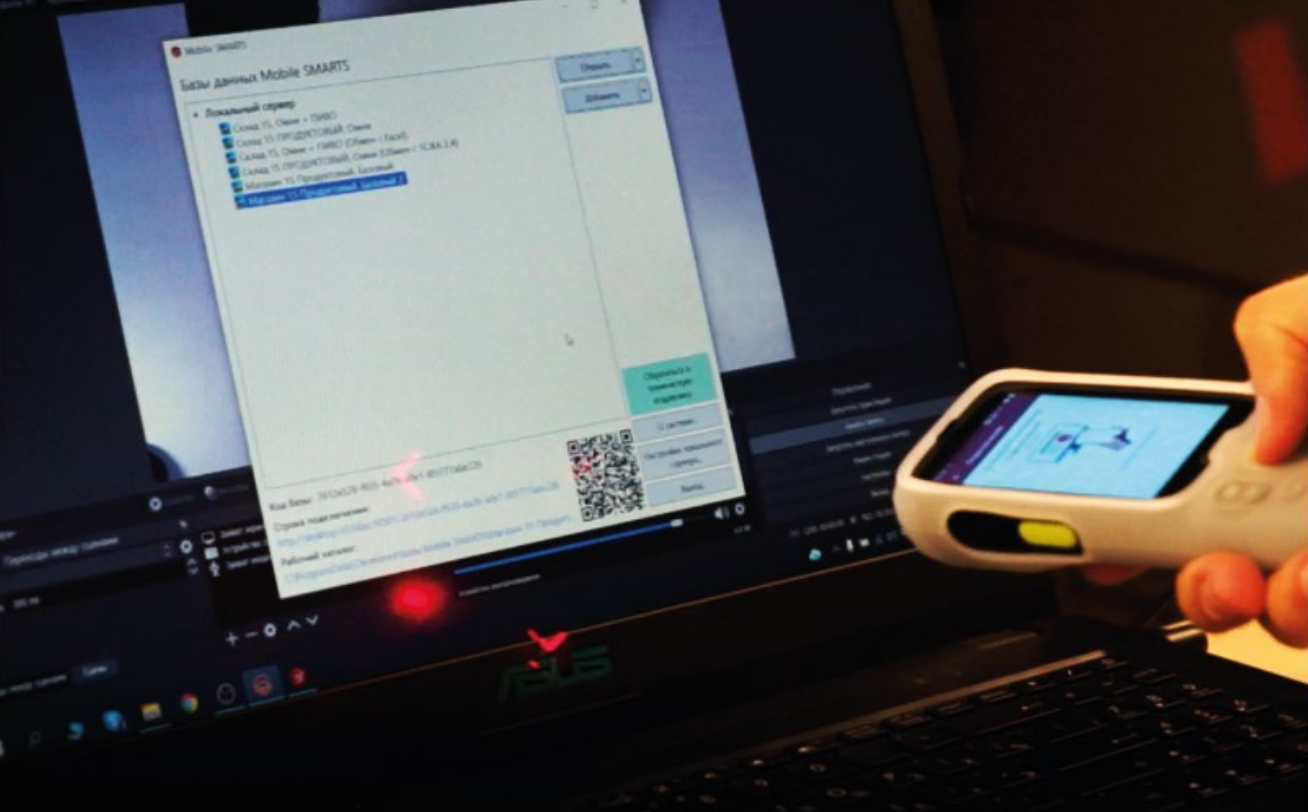

Выберите тип соединения:

#### Дождитесь подключения к базе продукта Магазин 15:

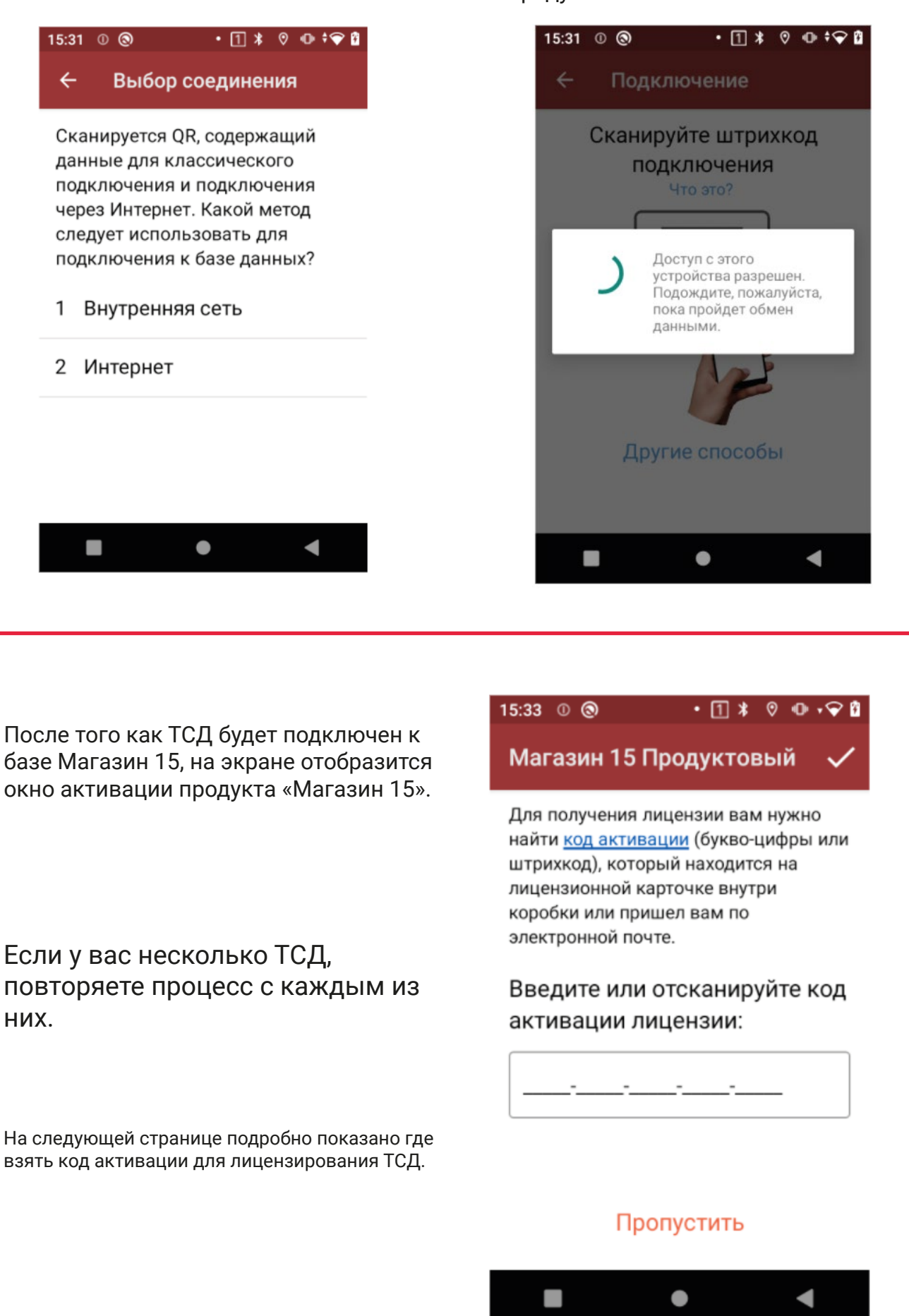

# Лицензирование ТСД

Код активации находится на этикеткае в коробке с ТСД. Нужно отсканировать QR-код лицензии во внутренней части коробки.

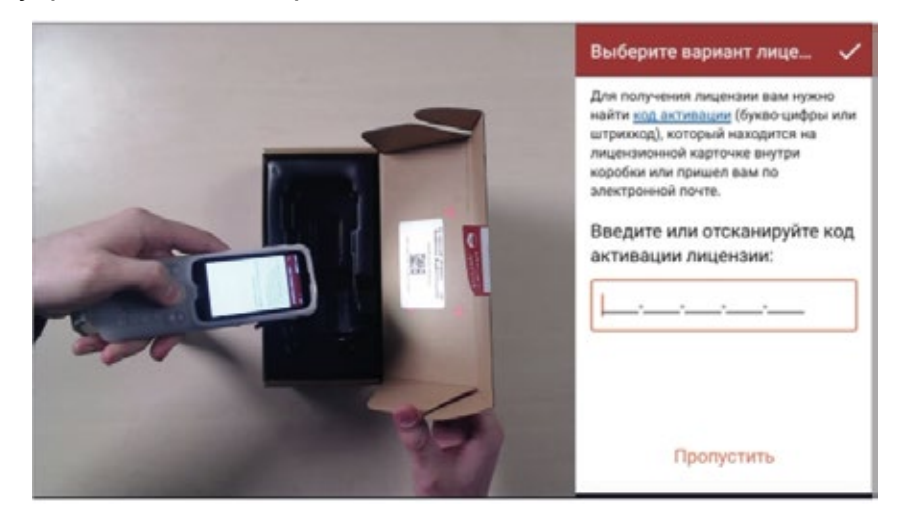

После сканирования выберите соответствующую конфигурацию 1С (в нашем примере это Штрих-М: Торговое предприятие 7.0)

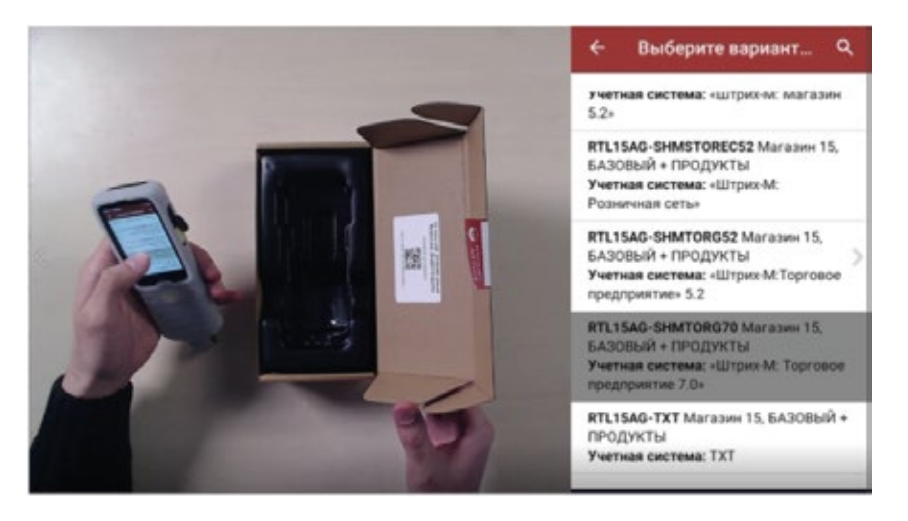

Проверяете все ли данные указаны верно и нажимаете кнопку ВСЁ ВЕРНО, АКТИВИРОВАТЬ

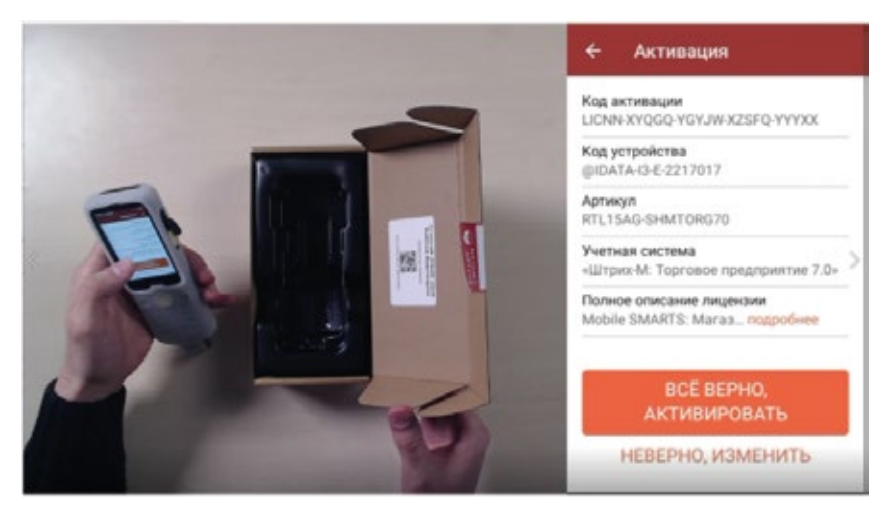

Если всё, что было написано на предыдущей странице вы сделали правильно, следующим уведомлением приложение сообщит об успешной активации лицензии.

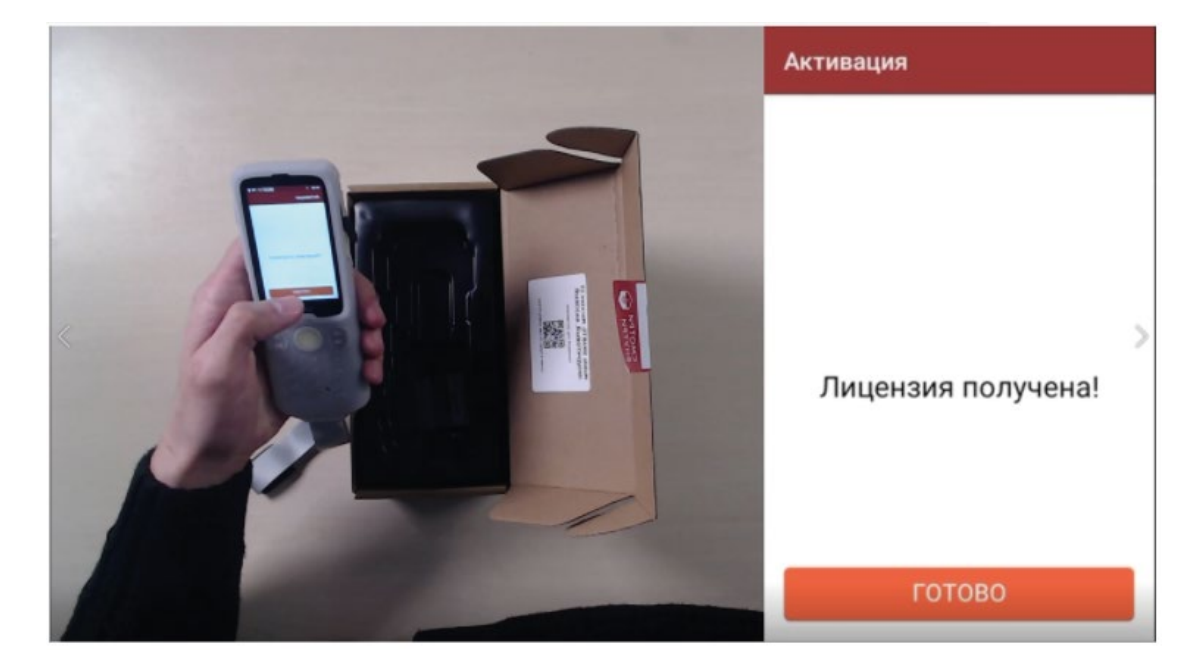

# Приступайте к работе на ТСД!

Главное меню активированного продукта выглядит как на этой картинке справа:

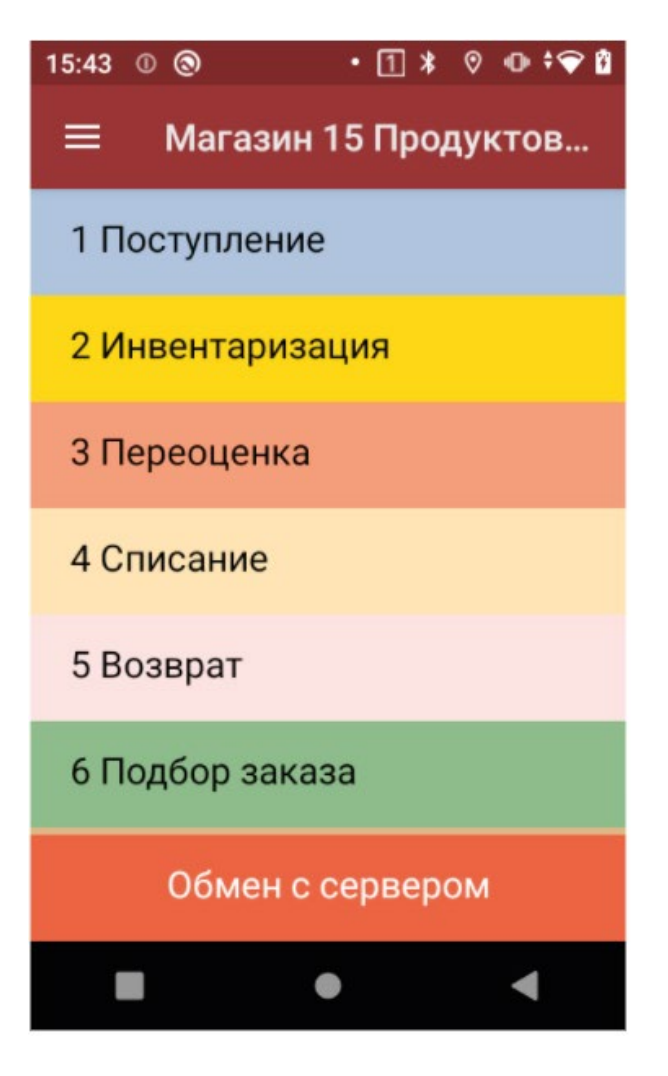

## warning

Mobile SMARTS: Магазин 15 ПРОДУКТОВЫЙ, БАЗОВЫЙ для предустановки на мобильные устройства iData i3, для работы с маркированным товаром: АЛКОГОЛЬ, ПИВО, ТАБАК, МОЛОКО, ВОДА, ОДЕЖДА, ОБУВЬ, ДУХИ, ШИНЫ и товаром по штрихкодам / на выбор проводной, беспроводной или обмен через Интернет / нет онлайна / доступные операции: сбор алкоголя, приемка алкоголя, возврат алкоголя, списание алкоголя, поступление (в т.ч. приемка КМ), инвентаризация, переоценка (в т.ч. с печатью на мобильный принтер), списание, возврат, подбор заказа (в т.ч. отгрузка по КМ), перемещение, сбор штрихкодов, маркировка остатков (в т.ч. печать этикеток с марками GS1 DataMatrix), просмотр справочников, настройки, проверка QR-кодов / возможности: информация о товаре, складах, контрагентах, остатках и ценах на экране / изменение существующих операций / возможность добавлять свои операции / лицензия до 01.09.2022 на 1 (одно) моб. устройство

Бесплатно промо лицензию возможно использовать до 01.09.2022 года. По окончанию этого срока лицензия переключиться в ДЕМО режим.

Чтобы данный ТСД продолжил работу необходимо до 10.09.2022 года приобрести переход на постоянную лицензию по льготной цене и активировать ее на данном ТСД.

Стоимость постоянной лицензии для пользователя идет со скидкой 50% и составляет от 7275 руб.

Еще раз: срок акции со льготной ценой в 50% — до 10.09.2022 года. По окончанию этого срока приобретение лицензии возможно только без скидки 50%, стоимость составляет от 14550 руб.

## «Магазин 15» до 1 сентября 2022

ПРОДУКТОВЫЙ, БАЗОВЫЙ

| «Магазин :<br>бесплатно | 15» ПРОДУКТОВЫЙ, БАЗОВЫЙ<br>работает до 1 сентября 2022                                                              | вступает в силу обязательная маркировка пива и<br>слабоалкогольных напитков (сканирование на кассе),<br>подтверждение получения от поставщика упакованной вод<br>и молочной продукции (сканирование при поступлении). |
|-------------------------|----------------------------------------------------------------------------------------------------|----------------------------------------------------------------------------------------------------|
|                         | в любое время до 10 сентября 2022<br>можно приобрести льготный переход на постоянную<br>бессрочную лицензию (за 50%) | постоянную лицензию придется<br>покупать по полной цене                                                                                                    |
|                         |                                                                                                    |                                                                                                    |
| февраля 20              | 022 1 сен                                                                                                    | тября 2022                                                                                                    |
|                         |                                                                                                    | 10 сентября 2022                                                                                                    |